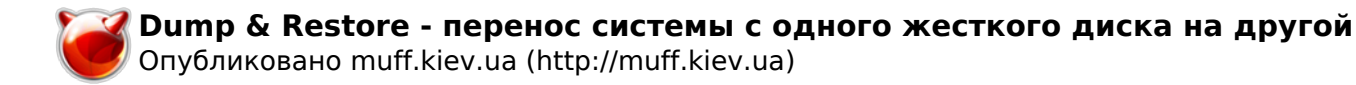

# Dump & Restore - перенос системы с одного жесткого диска на другой

Опубликовано muff в Пт, 2011-10-07 01:00

Предварительно советую ознакомиться с переводом страниц руководства: restore [1]

На одном из серверов вышел из строя один из HDD, собранных в RAID 1 с помощью <u>gmirror</u> [2]. Систему запустил на одном HDD, отредактировав **/etc/fstab**. Поскольку HDD были небольшого размера (80 GB), решил заменить их более объемными. Соответственно необходимо реализовать задачу переноса работающей системы на новый HDD, а потом уже снова собирать RAID.

Версия установленной FreeBSD - 6.2:

| # uname -prs                |  |
|-----------------------------|--|
| FreeBSD 6.2-RELEASE-p8 i386 |  |

HDD разбит на следующие разделы:

| # df -h                  |             |      |            |         |             |          |          |         |     |
|--------------------------|-------------|------|------------|---------|-------------|----------|----------|---------|-----|
| Filesystem               | Size        | Used | Avail Capa | icity N | Nounted on, | /dev/ad4 | sla 98   | 39M     | 54M |
| 10000                    | s /dev      | LS   | 1.UK       | I.UK    | 0B          | 1002     | /dev/dev | /au4510 |     |
| 3.9G 1.9G                | 1.6G        | 54%  | /home/dev  | /ad4s1e | e 989M      | 1.4M     | 909M     | 0%      | /t  |
| mp/dev/ad4s1f<br>.5G 91% | 12G<br>/var | 3.1G | 7.6G       | 29%     | /usr/dev,   | /ad4s1g  | 54G      | 45G     | 4   |

Информация о текущем HDD:

# cat /var/run/dmesg.boot | grep ad4 ad4: 76319MB <WDC WD800AAJS-00PSA0 05.06H05> at ata2-master SATA150 Trying to mount root from ufs:/dev/ad4s1a

Листинг /etc/fstab следующий:

| # cat    | /etc/fstab |            |         |        |         |            |         |        |       |
|----------|------------|------------|---------|--------|---------|------------|---------|--------|-------|
| # Device |            | Mountpoint |         | FStype | Du      | ump Pass#, |         | dev/ad |       |
| 4s1b     |            | none       | swap    | SW     |         | 0 0        | /dev/ad | l4s1a  |       |
|          | /          | ufs        | rw      | 1      | 1/0     | dev/ad4s1d |         |        | /home |
|          | ufs        | rw         | 2       | 2/dev  | /ad4s1e |            | /tmp    |        |       |
| ufs      | rw         | 2          | 2/dev/a | d4s1f  |         | /usr       |         | ufs    | rw    |
|          | 2 2/dev/   |            | ad4s1g  | /var   |         | ufs        | rw      |        |       |
| 2        | 2          |            |         |        |         |            |         |        |       |

Установим дополнительно новый HDD и проверим, как он инициализируется системой. Определился он как **ad6**:

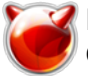

### # cat /var/run/dmesg.boot | grep ad6 ad6: 476940MB <SAMSUNG HD502HJ 1AJ10001> at ata3-master SATA150

Старый HDD размером 80 GB, новый - 500 GB. Поэтому подкорректируем размеры разделов. Новая схема разбивки:

- / 1 GB
- /home 4 GB
- /tmp 2 GB
- /usr 20 GB
- swap 2 BG
- /var остальное

Создадим в /mnt каталоги по количеству существующих файловых систем:

# mkdir /mnt/root # mkdir /mnt/home # mkdir /mnt/tmp # mkdir /mnt/usr # mkdir /mnt/var

Следующий шаг - разбивка диска **ad6**. Воспользуемся утилитой sysinstall. Sysinstall -> Configure -> Fdisk.

Выбираем диск ad6. Жмем клавишу "А", поскольку будем использовать весь диск. И не забываем сделать диск загрузочным - необходимо нажать клавишу "S" - напротив слайса должен появиться флаг "А". Потом необходимо нажать "W", чтобы записать изменения. Система выдаст запрос о необходимости загрузчика. От загрузчика отказываемся в пользу записи в MBR - пункт "Standart". Система должна выдать сообщение, что изменения успешно записаны.

Скриншот разбивки диска с помощью Fdisk:

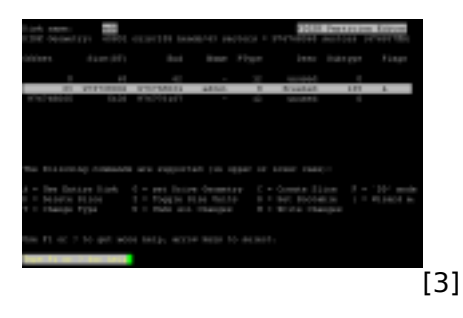

#### Запускаем утилиту Label: Sysinstall -> Configure -> Label.

Создаем файловые системы в той же последовательности, что и на первоначальной системе. Создаем с помощью клавиши "С" - Create. В качестве точек монтирования указываем /mnt/root, /mnt/home, /mnt/tmp, /mnt/usr и /mnt/var соответственно. Обратите внимание на то, что слайсы файловых систем должны быть идентичны, отличаясь только диском.

Обратите внимание на то, что если сразу указать точку монтирования как /mnt/root, то получим в результате **ad6s1d**, а нам необходимо **ad6s1a**, поскольку адресация корневого раздела на ad4 - ad4s1a (см. вывод fstab). Чтобы "обхитрить" систему, указываем точку монтирования как /, а потом жмем клавишу "**M**" и задаем точку монтирования как /**mnt/root**. Еще одной особенностью является то, что все разделы сразу создать не получится - система в

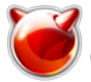

таком случае ругается на ошибки. Необходимо создать точку монтирования /mnt/root и после ее создания записать изменения, нажав на клавишу "W" - Write. После этого выходим из sysinstall и даем команду на отмонтирование /mnt/root:

### # umount /mnt/root

Снова запускаем Sysinstall -> Configure -> Label. Изменяем метку ad6s1a на /mnt/root и создаем остальные файловые системы, жмем "W" - Write для того, чтобы сохранить изменения. Скриншот утилиты Label:

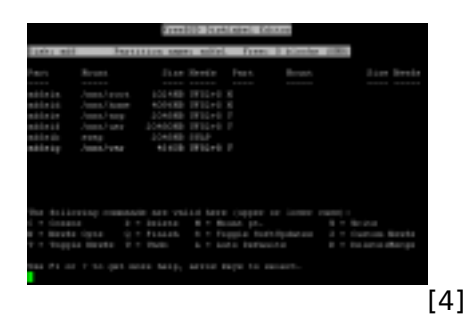

В результате имеем следующие файловые системы:

| # df           | f-h       |      |          |         |        |             |          |       |          |            |         |       |
|----------------|-----------|------|----------|---------|--------|-------------|----------|-------|----------|------------|---------|-------|
|                |           |      |          |         |        |             |          |       |          |            |         |       |
| Fil $\epsilon$ | esystem   |      | Size     | Used    | Avail  | Capacity    | Mounte   | d on/ | /dev/ad4 | sla 989    | ЭМ      | 54M   |
| 5              | 356M      | 6%   | /dev!    | Ēs      | 1.     | .0K 1.      | 0K       | 0B    | 100%     | /dev/dev,  | /ad4s1d | 1     |
| 3.90           | J 1.90    | ł    | 1.6G     | 54%     | /home  | e/dev/ad4   | sle 9    | 89M   | 1.4M     | 909M       | 0%      | /t    |
| mp/c           | lev/ad4s1 | f    | 12G      | 3.1G    | 7.6    | 5G 29%      | /usr     | /dev/ | /ad4s1g  | 54G        | 45G     | 4     |
| .6G            | 91%       | /·   | var/dev, | /ad6s1d | 3.9    | G 4.0       | К 3.6    | G     | 0%       | /mnt/home, | /dev/ad | l6s1a |
|                | 989M      | 4.0  | K 91(    | ) MC    | ) % /  | /mnt/root   | /dev/ad6 | sle   | 1.9G     | 4.0K       | 1.8G    |       |
| 0%             | /mnt/t    | _mp/ | dev/ad6: | зlf     | 19G    | 4.0K        | 18G      | 0%    | /mnt     | /usr/dev/a | ad6s1g  | 4     |
| 23G            | 4.0K      |      | 389G     | 0%      | /mnt/v | <i>v</i> ar |          |       |          |            |         |       |

Завершив "пляски с бубном" по созданию файловых систем, перезагружаем систему в однопользовательском режиме (пункт 4 в меню вариантов загрузки **FreeBSD** - **Single User Mode**).

Дождавшись приглашения для ввода **shell**, жмем "Enter", соглашаясь на предложенный /bin/sh. Смонтируем файловые системы, описанные в /etc/fstab: # mount -a

Следующий шаг - монтирование файловых систем, на которые будем копировать существующие разделы:

# mount /dev/ad6s1a /mnt/root
# mount /dev/ad6s1d /mnt/home
# mount /dev/ad6s1e /mnt/tmp
# mount /dev/ad6s1f /mnt/usr
# mount /dev/ad6s1g /mnt/var

Теперь по очереди переносим каждую файловую систему:

```
# ( dump -0Lf - / ) | ( cd /mnt/root ; restore -rf - )
# ( dump -0Lf - /home ) | ( cd /mnt/home ; restore -rf - )
# ( dump -0Lf - /tmp ) | ( cd /mnt/tmp ; restore -rf - )
# ( dump -0Lf - /usr ) | ( cd /mnt/usr ; restore -rf - )
# ( dump -0Lf - /var ) | ( cd /mnt/var ; restore -rf - )
```

После переноса даем команду на останов системы и выключение:

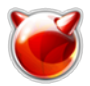

## # shutdown -p now

После этого отключаем старый HDD, а на его место ставим новый. Если не допустили никаких ошибок - система корректно загрузится с нового HDD. Если же нет - то скорее всего допущена ошибка в **fstab** - внимательно проверяйте, не допустили ли какой опечатки и совпадают ли указанные пути с устройствами в **/dev**.

### Источник (получено 2025-08-03 17:39):

http://muff.kiev.ua/content/dump-restore-perenos-sistemy-s-odnogo-zhestkogo-diska-na-drugoi

#### Ссылки:

[1] http://muff.kiev.ua/content/restore-rrestore-vosstanovlenie-failov-ili-failovykh-sistem-iz-bekapov-s delanykh-s-pomoshchy

[2] http://muff.kiev.ua/content/gmirror-programnyi-raid-1

[3] http://muff.kiev.ua/files/imagepicker/1/Dump\_restore-00.png

[4] http://muff.kiev.ua/files/imagepicker/1/Dump\_restore-01.png